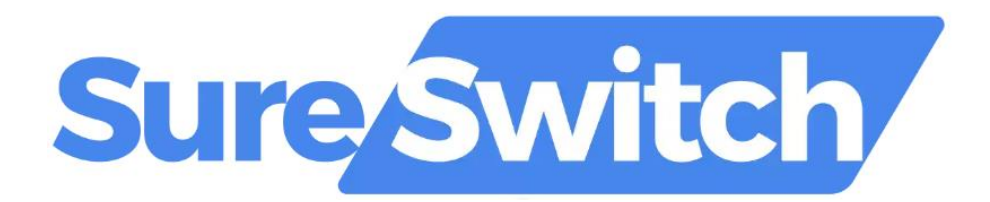

# Portal User Guide

# Version History

| Version | Description                                     | Date      |
|---------|-------------------------------------------------|-----------|
| 0.1     | Initial draft                                   | 13-May-24 |
| 0.2     | Updates                                         | 16-May-24 |
| 0.3     | Updates                                         | May-24    |
| 0.4     | Added API Switching Key                         | 14-Aug-24 |
| 0.5     | Updates for multi brand accounts                | 23-Aug-24 |
| 0.6     | Updated screenshots                             | 04-Sep-24 |
| 0.7     | Internal review                                 | 10-Sep-24 |
| 0.8     | Changes to Reports view                         | 18-Sep-24 |
| 0.9     | Added Pending and Overdue Switches Reports      | 03-Dec-24 |
| 0.10    | Added multi-factor authentication               | 06-Jan-25 |
|         | Added manual address entry for gaining switches | 15-Jan-25 |
|         | Added Circuits Matching Provider details        | 24-Jan-25 |

# Glossary

| Term           | Description                                                             |
|----------------|-------------------------------------------------------------------------|
| RCP            | A retail communications provider that sells IAS or NBICS to residential |
|                | customers.                                                              |
| SureSwitch RCP | An RCP that makes use of SureSwitch as their managed access solution.   |
| Subscriber     | An end-user consumer of broadband or telephony services.                |

# Table of Contents

# Introduction

Involved with One Touch Switch (OTS) from the start, Zentive are an official Managed Access Provider (MAP) for The One Touch Switching Company (TOTSCo). Using our extensive knowledge of the OTS process we developed our SureSwitch solution with maximum flexibility for use by any Communication Provider or Reseller regardless of size or existing infrastructure.

Our SureSwitch Portal can be used to manage gaining switch orders, from matching to activation, communicating seamlessly with the TOTSCO Hub on your behalf. SureSwitch users can submit and manage Gaining Switches and can track the status of gaining and losing switch cases at any stage of the Switching process.

## System Overview

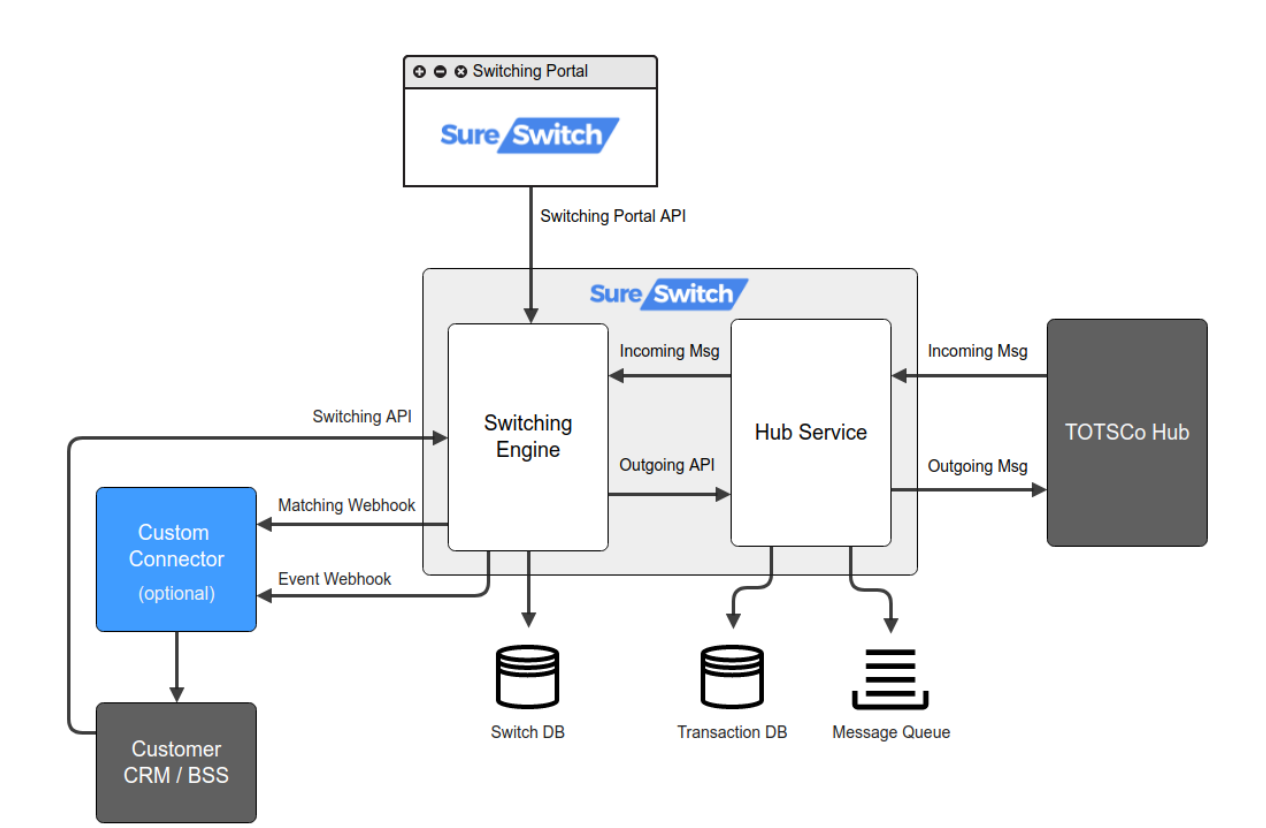

# Account Registration

All Communication Providers signing up to use SureSwitch will have their account created by Zentive with a main administrator user account. The account creation will trigger a Welcome email to your admin user so that registration can be completed, and the Portal accessed.

# Example Welcome Email

| Welcome to SureSwitch                             |                                                                                                    |                         |   |   | ₿ | Ľ |
|---------------------------------------------------|----------------------------------------------------------------------------------------------------|-------------------------|---|---|---|---|
| noreply@zentive.com<br>to charlotte@aprovider.com | :                                                                                                    | 2:13 PM (3 minutes ago) | ☆ | ٢ | ¢ | : |
|                                                   | SureSwitch                                                                                                    |                         |   |   |   |   |
|                                                   | <b>Verify your email address</b><br>Hi Charlotte,                                                                                     |                         |   |   |   |   |
|                                                   | You've been invited to SureSwitch by your colleagues at Buddy Broadband! Click the link below to se<br>your password and get started. | it.                     |   |   |   |   |
|                                                   | Your username is: chartotte@aprovider.com Set Up Account The link is valid for 24 hours                                               |                         |   |   |   |   |
|                                                   | Sent by <u>SureSwitch</u> - 3700 Parkway, PO15 7AW<br>Privacy Policy                                                                  |                         |   |   |   |   |

On receipt of the Welcome email, clicking Set Up Account will navigate to the Register User screen, where you can create, confirm, and set your password. From here your user account is complete and you will be navigated to the SureSwitch Portal Dashboard.

# User Dashboard

The Dashboard gives an overview of the switches in progress with the provider for both gaining and losing switches, and a count of pending and overdue cases that need attention. Clicking on Pending and Overdue switch figures navigates to the report which can be generated to see the pending and overdue switches.

| S                                                           |                                                                          |                                                              |                          | O April May 🗸 |
|-------------------------------------------------------------|--------------------------------------------------------------------------|--------------------------------------------------------------|--------------------------|---------------|
|                                                             | Gaining Switches<br>Pending<br>5<br>Gaining switches pending activation. | Overdue<br>63<br>Gaining switches exceeding activation date. | Switch Summary (20 days) |               |
|                                                             | Losing Switches<br>Pending<br>2<br>Losing switches pending deactivation. | Overdue<br>O<br>Losing switches exceeding deactivation date. | Gaining 34 Losing 1      |               |
| Administration<br>28 User Management<br>(3) System Settings |                                                                          |                                                              |                          |               |

# Gaining Switches

The SureSwitch Portal allows you to manage your gaining switch cases throughout the entire process to completion.

Selecting the Gaining Switches menu option displays a list of gaining switch cases currently in your system, showing a summary of information including status, planned switch date, and losing provider. If the account has multiple registered brands, the Gaining Switches view will include a filter for Gaining Provider and will also include the Gaining Provider in the table.

Gaining switches that have not been updated within the last 60 days will be marked as abandoned. These switches can be displayed by checking the Show abandoned checkbox.

| S                                    |   |                                  |                     |                |                                      |                       | April May             |
|--------------------------------------|---|----------------------------------|---------------------|----------------|--------------------------------------|-----------------------|-----------------------|
| 斺 Dashboard                          |   | Gaining Switches                 |                     |                |                                      |                       | Create New            |
|                                      |   | Generated/Switch order reference | Switch status       | Losing provide | er / RCPID    Show abandoned         |                       |                       |
| Losing Switches     Provider Listing |   | Created Date                     | Generated Reference | Status 🗢       | Ordered Switch Order Reference       | Planned Switch Date 0 | Losing Provider \$    |
| → Gaining Reports                    | ~ | 13th Dec 2024 at 12:14           | BBPG-0472           | Match success  |                                      |                       | ZENTIVE CABLE LIMITED |
| ₩ Losing Reports                     | ~ | 5th Dec 2024 at 05:37            | BBPG-0470           | Order failed   | 210d330a-2b60-492b-937e-5dd047a03e20 | 12th Dec 2024         | Grapevine CP Junior   |
|                                      |   | 5th Dec 2024 at 05:37            | BBPG-0469           | Order failed   | 9cbb4479-5f02-4a9d-b39d-66f3563812bc | 12th Dec 2024         | Zentive-Test          |
|                                      |   | 26th Nov 2024 at 17:18           | BBPG-0466           | Order failed   | 8668457b-4aa5-4c8b-81bc-7b9fbd66d3d1 | 3rd Dec 2024          | Zentive-Test          |
|                                      |   | 26th Nov 2024 at 17:11           | BBPG-0465           | Cancel failed  | 1be282b7-750d-487b-91c7-af0fe25e18cb | 3rd Dec 2024          | Zentive-Test          |
|                                      |   | 26th Nov 2024 at 17:08           | BBPG-0463           | Match failed   |                                      |                       | Zentive-Test          |
|                                      |   | 26th Nov 2024 at 17:02           | BBPG-0461           | Order failed   | 2f93d2b5+c33f-48ed-95b0-a0330d5a05f4 | 3rd Dec 2024          | Zentive-Test          |
|                                      |   | 26th Nov 2024 at 17:00           | BBPG-0460           | Match failed   |                                      |                       | Zentive-Test          |
|                                      |   | 26th Nov 2024 at 16:59           | BBPG-0459           | Match failed   |                                      |                       | Zentive-Test          |
|                                      |   | 26th Nov 2024 at 16:50           | BBPG-0458           | Cancel failed  | 69c6bffe-39c2-4448-9e5d-d2ab39387b23 | 3rd Dec 2024          | Zentive-Test          |
|                                      |   | 26th Nov 2024 at 16:42           | BBPG-0457           | Cancel failed  | 72520269-e3ac-49f7-9530-ee0065a9d4c0 | 3rd Dec 2024          | Zentive-Test          |
|                                      |   | 26th Nov 2024 at 16:36           | BBPG-0456           | Cancel failed  | d93261c6-3db7-4e55-8e7a-dfa27f1ff365 | 3rd Dec 2024          | Zentive-Test          |
| Administration                       |   | 26th Nov 2024 at 16:20           | BBPG-0455           | Trigger failed | b1186575-2010-4fc9-b07d-cc8cfa85b6c8 | 3rd Dec 2024          | Zentive-Test          |
| ন্ট্রি System Settings               |   | 26th Nov 2024 at 16:17           | BBPG-0454           | Trigger failed | 3869ace7-37f4-4c87-ba42-8035cff6c407 | 3rd Dec 2024          | Zentive-Test          |

Stages of the Gaining Switch process:

| Switch Stage | Description                                                                                                    |
|--------------|----------------------------------------------------------------------------------------------------|
| Matching     | Customer and their existing service details are collected and sent to the losing provider to match with their subscriber data.                         |
| Matched      | Losing provider makes a match and returns switching options for the customer to select                                                                 |
| Ordered      | Customer selects the required switch action and places the order to proceed with switching their services                                              |
| Updated      | Successful orders can be updated with new planned switch dates if required                                                                             |
| Triggered    | Successful orders are triggered when the gaining provider activates the service. This is a notice to the losing provider to cease services and billing |
| Cancelled    | Successful orders can be cancelled at any stage prior to being triggered                                                                               |

## Create a Gaining Switch Case

On the Gaining Switches screen select Create New to display the New Gaining Switch screen. The details on this screen are used for matching the customer with data held by the losing provider. The mandatory fields are indicated with an asterisk, all other details are optional. The Our reference value is any id that may refer to the customer in your BSS, allowing you to create a link between a customer and a switch case.

The customer address can be found by searching on postcode or the Unique Property Reference Number (UPRN). Where necessary, a selected address can be edited by selecting the Edit address link and making the necessary changes. It is also possible to add the customer address manually by selecting the Enter address manually link and populating the mandatory address fields.

As most customers will not be aware of their address Unique Property Reference Number (UPRN), their address can also be found by searching on postcode. If the address provided by the customer is not found, or any provided UPRN does not match, then the switch cannot continue via the SureSwitch Portal.

The customer's existing provider should be selected from the Losing Provider dropdown, this is a list of all Providers registered with the TOTSCo Hub. If the customer's provider is not listed, the switch cannot continue via the SureSwitch Portal, and the customer must contact their losing provider directly.

At least one service must be added to attempt a match. To add a service click Add +, enter the broadband or telephony details and select the action that is required. For broadband, you can only cease service from the losing provider, for telephony, porting should be used if the customer wishes to keep their telephone number. Identify can also be used to assist with match requests where the phone service exists but will not be included in the switch. Once the details are complete, click Add Service and repeat the process for all known services that are required to be actioned by the switch.

When using the SureSwitch Portal for switching, the customer must consent to their existing provider contacting them with the implications of their required switch. If the customer does not consent, the switch cannot proceed via the SureSwitch Portal.

Once all the details are complete, clicking Submit Request will start the matching process.

| S                                      |                                                                                                   |                                               |                      |             |               | April May 🗸 |
|----------------------------------------|---------------------------------------------------------------------------------------------------|-----------------------------------------------|----------------------|-------------|---------------|-------------|
| 斺 Dashboard                            | New Gaining Switch                                                                                |                                               |                      |             |               |             |
| Gaining Switches     √ Losing Switches | 1 Matching                                                                                        | 2 Matched                                     | 3 Ordered            | 4 Activated |               |             |
| Provider Listing Gaining Reports       | Customer Details Our reference First name                                                         |                                               | Last name *<br>Brown |             |               |             |
|                                        | Address<br>Postcode / UPRN *<br>PO2 0/D<br>Address *<br>& STUBBINGTON AVENUE, POR<br>Edit address | rsmouth, poz add                              | Search V             |             |               |             |
|                                        | Losing Provider Losing provider * Zentive-Test (RLGF) Losing provider account                     |                                               | <i>x y</i>           |             |               |             |
|                                        | Services                                                                                          |                                               |                      |             | Add +         |             |
|                                        | Service Type                                                                                      | Identifier                                    | Action               | Remove      |               |             |
|                                        | Broadband                                                                                         |                                               | Cease                | Û           |               |             |
| Administration                         | Match Consent<br>Does the customer consent to the<br>Consent given *                              | eir current provider sending leaving implicat | ons?                 |             |               |             |
| System Settings                        |                                                                                                   |                                               |                      | Cancel St   | ubmit Request |             |

If the matching process fails, the details provided can be amended and the match request resubmitted.

# Matched Gaining Switch Case

On receipt of a successful match the switch case will move to the matched step of the process.

| S                                                           |                                                                                          |                                                                                        |                                                                      |                   | April May |
|-------------------------------------------------------------|------------------------------------------------------------------------------------------|----------------------------------------------------------------------------------------|----------------------------------------------------------------------|-------------------|-----------|
| <ul> <li>Dashboard</li> <li></li></ul>                      | Matching                                                                                 | Matched                                                                                | 3 Ordered                                                            | 4 Activated       |           |
| √ Losing Switches   ← Provider Listing                      | Gaining Switch                                                                           |                                                                                        |                                                                      | Actions ∨         |           |
| ہر Gaining Reports ∨<br>∽ Losing Reports ∨                  | Gaining provider<br>Buddy Broadband<br>Gaining RCPID<br>RGTV<br>Order ID<br>BBPC-0494    | Losing provider<br>Zentive-Test<br>Losing RCPID<br>RLGF<br>Losing account<br>A11202145 | Customer<br>Dermot Brown<br>83 STUBERNATON.<br>PORTSMOUTH<br>POZ 0JD | AVENUE            |           |
|                                                             | Our reference<br>ZEN-0000-00057                                                          |                                                                                        |                                                                      |                   |           |
|                                                             | Match Result Implications sent Email: s*****n@zentive.com Sent by: 7th Jan 2025 at 08:02 | Matched date<br>7th Jan 2025                                                           |                                                                      |                   |           |
|                                                             | Available Switch Orders                                                                  |                                                                                        |                                                                      |                   |           |
|                                                             | Order reference<br>b188c5f3-2de7-489b-9ab9-3311af8c61ad                                  |                                                                                        |                                                                      | Order this switch |           |
|                                                             | Service                                                                                  | Switch action                                                                          | Identifier                                                           |                   |           |
| Administration<br>28 User Management<br>(3) System Settings | Broadband                                                                                | Service found (cease)                                                                  | NetworkOperator: A0                                                  | 01                |           |

The Match Result section shows the matched date, and information about how and when implications of switching were sent to the customer by their existing provider.

The Available Switch Orders section shows the switch options given by the losing provider, generally this will be a single option, matching the customer request. However, it is possible for the losing provider to also provide alternative options. For example, if a customer requested to cease their broadband and retain their telephony service, the alternative option could be to cease both services.

Once successfully matched, a switch case can be ordered.

## Ordering a Gaining Switch Case

Ordering a switch case via the SureSwitch Portal is very simple, just click Order this switch, for the required switch option. This displays a date field for the planned switch date to be selected.

| Planned switch date * |      |                 |
|-----------------------|------|-----------------|
| 2024-05-16            | )    |                 |
|                       | Cano | el Submit order |

Select the required switch date and click Submit order. If for any reason, the order process fails, it can be reordered by selecting the Reorder option from the Actions menu.

When a successful response is received the selected switch option is now displayed as ordered, with the date, and the expected switch date. From this stage in the process the switch can be updated, activated, or cancelled.

| S                                                           |                                                                                                    |                                                                                        |                                  |                                                                     |                                                    | April May |
|-------------------------------------------------------------|----------------------------------------------------------------------------------------------------|----------------------------------------------------------------------------------------|----------------------------------|---------------------------------------------------------------------|----------------------------------------------------|-----------|
| <ul> <li>☐ Dashboard</li> <li>∫ Gaining Switches</li> </ul> | Matching                                                                                                    | Matched                                                                                | Ordered                          | (4) Act                                                             | ivated                                             |           |
| C Losing Switches                                           | Gaining Switch                                                                                                    |                                                                                        |                                  |                                                                     | Actions $\land$                                    |           |
|                                                             | Gaining provider<br>Buddy Braadband<br>Gaining RCPID<br>ROTV<br>Order ID<br>BBPC0-493<br>Our reference<br>ZEN-0000-00057 | Losing provider<br>Zentive-Test<br>Losing RCPID<br>RLGF<br>Losing account<br>A11920145 | C,<br>Do<br>93<br>93<br>PC<br>PC | ustomer<br>Irmol Brown<br>STUBBINGTON AVENUE<br>RYTSMOUTH<br>22 OJD | Update Order<br>Canool Order<br>Trigger Activation |           |
|                                                             | Match Result<br>Implications sent<br>Email: s*****@zentive.com<br>Sent by: 7th Jan 2025 at 07:58                         | Matched date<br>7th Jan 2025                                                           | Ex<br>101                        | xpected switch date<br>th Jan 2025                                  |                                                    |           |
|                                                             | Ordered Switch                                                                                                    |                                                                                        |                                  |                                                                     |                                                    |           |
|                                                             | Switch order                                                                                                    |                                                                                        |                                  |                                                                     |                                                    |           |
|                                                             | Order reference<br>eb83439e-edb8-4ecb-8d25-569b508d5c0f                                                                  | Date ordered<br>7th Jan 2025                                                           |                                  |                                                                     |                                                    |           |
| ministration                                                | Service                                                                                                    | Switch action                                                                          | Ide                              | ntifier                                                             |                                                    |           |
| User Management<br>System Settings                          | Broadband                                                                                                    | Service found (cease)                                                                  | Not                              | tworkOperator: A001                                                 |                                                    |           |

# Updating a Gaining Switch Case

An ordered switch case can have the planned switch date updated by selecting Update order from the Actions menu. Then simply enter the new planned switch date and click Update order. Ordered switch cases can be updated as many times as necessary before a trigger disconnection request is sent to the losing provider.

| New planned switch date * |        |              |
|---------------------------|--------|--------------|
| 2024-05-17                |        |              |
|                           | Cancel | Update order |

# Triggering a Gaining Switch Case

When a switch has been completed, a trigger order is sent to the losing provider instructing them to cease services and billing. When the trigger is ordered, the activation date is set confirming the date that the gaining provider completed the switch process.

To set the activation date, select Trigger Activation from the Actions menu, enter the date the switch was completed and click Trigger Order.

| Activation date * |        |               |
|-------------------|--------|---------------|
| 2024-05-15        |        |               |
|                   |        |               |
|                   | Cancel | Trigger Order |

If the trigger activation fails it can be re-triggered by again selecting Trigger Activation from the Actions menu. Once a successful trigger response is received the process is complete and the activation date is displayed against the switch order.

| S                                                             |                                                                                                    |                                                                                        |                                                             |                        | 💍 April May 🗸 |
|---------------------------------------------------------------|----------------------------------------------------------------------------------------------------|----------------------------------------------------------------------------------------|-------------------------------------------------------------|------------------------|---------------|
| <ul> <li>Dashboard</li> <li>① Gaining Switches</li> </ul>     | Matching                                                                                                    | Matched                                                                                | Ordered                                                     | Activated              |               |
| Losing Switches                                               | Gaining Switch                                                                                                    |                                                                                        |                                                             |                        |               |
| → Provide Losing<br>→ Gaining Reports →<br>↓ Losing Reports → | Gaining provider<br>Buddy Broadband<br>Gaining RCPID<br>RGTV<br>Order ID<br>BBPG-0494<br>Our reference<br>ZEN-0000-00057 | Losing provider<br>Zentive-Test<br>Losing RCPID<br>RLGF<br>Losing account<br>A11920145 | Customer<br>Derrot Bron<br>83 STUBBN<br>PORTSMOU<br>PO2 GUD | n<br>GTON AVENUE<br>TH |               |
|                                                               | Match Result                                                                                                    |                                                                                        |                                                             |                        |               |
|                                                               | Implications sent<br>Enail: +************************************                                                        | Matched date<br>7th Jan 2025<br>Activation date<br>7th Jan 2025                        | Expected 1<br>13th Jan 202                                  | switch date<br>5       |               |
|                                                               | Ordered Switch                                                                                                    |                                                                                        |                                                             |                        |               |
|                                                               | Switch order                                                                                                    |                                                                                        |                                                             |                        |               |
|                                                               | Order reference<br>b188c5f3-2de7-489b-9ab9-3311af8c61ad                                                                  | Date ordered<br>7th Jan 2025                                                           |                                                             |                        |               |
| Administration                                                | Service                                                                                                    | Switch action                                                                          | Identifier                                                  |                        |               |
| ු User Management                                             | Broadband                                                                                                    | Service found (cease)                                                                  | NetworkOper                                                 | ator: ADO1             |               |
|                                                               |                                                                                                    |                                                                                        |                                                             |                        |               |

Once a Trigger Activation request has been confirmed by the losing provider, the switch can no longer be updated or cancelled.

## Cancelling a Gaining Switch Case

Switch cases that have been ordered or updated, and not yet triggered, can be cancelled by selecting Cancel Order from the Actions menu. When the cancel option is selected it must be confirmed to ensure that cancellation is required. Confirming the cancellation notifies the losing provider that the switch should no longer be processed.

When a cancellation confirmation response has been received, the switch can no longer proceed.

# Losing Switches

The SureSwitch Portal allows you to view your losing switch cases throughout the process to their completion.

Selecting the Losing Switches menu option displays a list of losing switch cases currently in your system, showing a summary of information including status, planned switch date, and gaining provider. Losing switches that have not been updated within the last 60 days will be marked as abandoned. These switches can be displayed by checking the Show abandoned checkbox.

If the account has multiple registered brands, the Losing Switches view will include a filter for Losing provider and will also include the Losing Provider in the table. Full switch case details can be viewed from here.

| S                                   |                                  |                       |                  |                                      |                       | 💍 April May 🗸         |
|-------------------------------------|----------------------------------|-----------------------|------------------|--------------------------------------|-----------------------|-----------------------|
| Dashboard                           | Losing Switches                  |                       |                  |                                      |                       |                       |
|                                     | Generated/Switch order reference | Switch status         | Gaining provider | / RCPID - Show abandoned             |                       |                       |
|                                     | Created Date =                   | Generated Reference © | Status 0         | Ordered Switch Order Reference       | Planned Switch Date = | Gaining Provider =    |
| Provider Listing                    | 174 D 2004 44.00                 | DDD: 0004             | No.              |                                      |                       | Dudde Darathard       |
| → Gaining Reports                   | 17th Dec 2024 at 11:06           | BBPL-0061             | Match success    |                                      |                       | Buddy Broadband       |
| ∽ Losing Reports ✓                  | 13th Dec 2024 at 16:04           | BBPL-0060             | Match success    |                                      |                       | Buddy Broadband       |
|                                     | 13th Dec 2024 at 15:57           | BBPL-0059             | Match failed     |                                      |                       | Buddy Broadband       |
|                                     | 13th Dec 2024 at 12:42           | BBPL-0058             | Match failed     |                                      |                       | Buddy Broadband       |
|                                     | 13th Dec 2024 at 12:27           | BBPL-0057             | Match failed     |                                      |                       | Buddy Broadband       |
|                                     | 26th Nov 2024 at 11:53           | BBPL-0056             | Match success    |                                      |                       | Grapevine CP Junior   |
|                                     | 25th Nov 2024 at 08:31           | BBPL-0055             | Match success    |                                      |                       | Buddy Broadband       |
|                                     | 25th Nov 2024 at 08:29           | BBPL-0054             | Match failed     |                                      |                       | Buddy Broadband       |
|                                     | 19th Nov 2024 at 08:02           | BBPL-0053             | Match success    |                                      |                       | ZENTIVE CABLE LIMITED |
|                                     | 19th Nov 2024 at 07:46           | BBPL-0052             | Match success    |                                      |                       | ZENTIVE CABLE LIMITED |
|                                     | 19th Nov 2024 at 07:44           | BBPL-0051             | Match success    |                                      |                       | ZENTIVE CABLE LIMITED |
|                                     | 18th Nov 2024 at 08:50           | BBPL-0050             | Match success    |                                      |                       | Buddy Broadband       |
|                                     | 7th Nov 2024 at 08:46            | BBPL-0044             | Update success   | bdbb6eff-c3e9-41e2-93f3-fb0a4ae3f80a | 19th Nov 2024         | Buddy Broadband       |
| Administration                      | 4th Nov 2024 at 11:34            | BBPL-0027             | Trigger success  | 6fc162fd-7472-4397-8f9b-73de6ef2a8c4 | 5th Nov 2024          | Buddy Broadband       |
| Oser Management     System Settings | Page 1 of 1                      |                       |                  |                                      |                       | < >                   |

#### Selecting any losing switch case displays more details.

Example of a triggered switch case:

| S                                   |                                  |                     |                    |                                      |                     | 🙆 April May 🗸         |
|-------------------------------------|----------------------------------|---------------------|--------------------|--------------------------------------|---------------------|-----------------------|
| 습 Dashboard                         | Losing Switches                  |                     |                    |                                      |                     |                       |
|                                     | Generated/Switch order reference | Switch status       | Gaining provider / | RCPID    Show abandoned              |                     |                       |
|                                     | Created Date                     | Generated Reference | Status 🗅           | Ordered Switch Order Reference       | Planned Switch Date | Gaining Provider      |
| Provider Listing                    |                                  |                     |                    |                                      |                     | county rionaut -      |
| ✓ Gaining Reports ✓                 | 17th Dec 2024 at 11:06           | BBPL-0061           | Match success      |                                      |                     | Buddy Broadband       |
| 🔩 Losing Reports 🗸 🗸                | 13th Dec 2024 at 16:04           | BBPL-0060           | Match success      |                                      |                     | Buddy Broadband       |
|                                     | 13th Dec 2024 at 15:57           | BBPL-0059           | Match failed       |                                      |                     | Buddy Broadband       |
|                                     | 13th Dec 2024 at 12:42           | BBPL-0058           | Match failed       |                                      |                     | Buddy Broadband       |
|                                     | 13th Dec 2024 at 12:27           | BBPL-0057           | Match failed       |                                      |                     | Buddy Broadband       |
|                                     | 26th Nov 2024 at 11:53           | BBPL-0056           | Match success      |                                      |                     | Grapevine CP Junior   |
|                                     | 25th Nov 2024 at 08:31           | BBPL-0055           | Match success      |                                      |                     | Buddy Broadband       |
|                                     | 25th Nov 2024 at 08:29           | BBPL-0054           | Match failed       |                                      |                     | Buddy Broadband       |
|                                     | 19th Nov 2024 at 08:02           | BBPL-0053           | Match success      |                                      |                     | ZENTIVE CABLE LIMITED |
|                                     | 19th Nov 2024 at 07:46           | BBPL-0052           | Match success      |                                      |                     | ZENTIVE CABLE LIMITED |
|                                     | 19th Nov 2024 at 07:44           | BBPL-0051           | Match success      |                                      |                     | ZENTIVE CABLE LIMITED |
|                                     | 18th Nov 2024 at 08:50           | BBPL-0050           | Match success      |                                      |                     | Buddy Broadband       |
|                                     | 7th Nov 2024 at 08:46            | BBPL-0044           | Update success     | bdbb6eff-c3e9-41e2-93f3-fb0a4ae3f80a | 19th Nov 2024       | Buddy Broadband       |
| Administration                      | 4th Nov 2024 at 11:34            | BBPL-0027           | Trigger success    | 6fc162fd-7472-4397-8f9b-73de6ef2a8c4 | 5th Nov 2024        | Buddy Broadband       |
| Oser Management     System Settings | Page 1 of 1                      |                     |                    |                                      |                     | < >                   |

# **Provider Listing**

The Provider Listing screen returns a list of all provider names and their id as registered with TOTSCo Hub.

| S                     |                          |         | O April May 🗸 |
|-----------------------|--------------------------|---------|---------------|
| 斺 Dashboard           | Provider Listing         |         |               |
|                       | Provider name / RCPID    |         |               |
|                       | Provider Name *          | RCPID = |               |
| Provider Listing      |                          |         |               |
| ,→> Gaining Reports ~ | Ask4                     | RSDH    |               |
| ∿ Losing Reports ✓    | ASL                      | RPYC    |               |
|                       | attend2/T                | RFGC    |               |
|                       | Audra Solutions Limited  | RVYT    |               |
|                       | Auxilio IT               | RWDT    |               |
|                       | Avita Group              | RJKT    |               |
|                       | Azotel Technologies      | RXTY    |               |
|                       | Azro Ltd                 | RHHQ    |               |
|                       | B4B Telecoms Ltd         | RJDF    |               |
|                       | BARK                     | RLPD    |               |
|                       | Babbacombe Computers Ltd | RJNM    |               |
|                       | Badenoch Broadband       | RWMD    |               |
| Administration        | Ballscoigne              | RLMX    |               |
| System Settings       | Be Fibre Limited         | RCXH    |               |
|                       |                          |         |               |

# Reports

Selecting Gaining or Losing Reports from the menu displays the reports available to be run against the gaining or losing switch cases associated with the provider account.

## Switch Summary Report

The Switch Summary Report is available for both gaining and losing switches. The report is simply run by clicking Generate Report. With the default filters applied this will return all gaining or losing switches for the past month. The results can be filtered by date period up to a maximum of one year, switch status, and gaining or losing provider. Checking the Show abandoned checkbox will also include abandoned switches. Each row in the results can be selected to view the switch details, and all results can be exported to Excel.

If the account has multiple registered brands, the Gaining Summary report will also include the option to filter by gaining provider, and the Losing Summary report will include the option to filter by losing provider.

| S                                   |                                  |                     |                    |                                      |                     | April May ~           |
|-------------------------------------|----------------------------------|---------------------|--------------------|--------------------------------------|---------------------|-----------------------|
| 斺 Dashboard                         | Losing Switches                  |                     |                    |                                      |                     |                       |
|                                     | Generated/Switch order reference | Switch status       | Gaining provider / | RCPID - Show abandoned               |                     |                       |
|                                     | Created Date                     | Generated Reference | Status 🌢           | Ordered Switch Order Reference       | Planned Switch Date | Gaining Provider      |
| Provider Listing                    |                                  |                     |                    |                                      |                     |                       |
| → Gaining Reports ✓                 | 17th Dec 2024 at 11:06           | BBPL-0061           | Match success      |                                      |                     | Buddy Broadband       |
| 🔩 Losing Reports 🗸 🗸                | 13th Dec 2024 at 16:04           | BBPL-0060           | Match success      |                                      |                     | Buddy Broadband       |
|                                     | 13th Dec 2024 at 15:57           | BBPL-0059           | Match failed       |                                      |                     | Buddy Broadband       |
|                                     | 13th Dec 2024 at 12:42           | BBPL-0058           | Match failed       |                                      |                     | Buddy Broadband       |
|                                     | 13th Dec 2024 at 12:27           | BBPL-0057           | Match failed       |                                      |                     | Buddy Broadband       |
|                                     | 26th Nov 2024 at 11:53           | BBPL-0056           | Match success      |                                      |                     | Grapevine CP Junior   |
|                                     | 25th Nov 2024 at 08:31           | BBPL-0055           | Match success      |                                      |                     | Buddy Broadband       |
|                                     | 25th Nov 2024 at 08:29           | BBPL-0054           | Match failed       |                                      |                     | Buddy Broadband       |
|                                     | 19th Nov 2024 at 08:02           | BBPL-0053           | Match success      |                                      |                     | ZENTIVE CABLE LIMITED |
|                                     | 19th Nov 2024 at 07:46           | BBPL-0052           | Match success      |                                      |                     | ZENTIVE CABLE LIMITED |
|                                     | 19th Nov 2024 at 07:44           | BBPL-0051           | Match success      |                                      |                     | ZENTIVE CABLE LIMITED |
|                                     | 18th Nov 2024 at 08:50           | BBPL-0050           | Match success      |                                      |                     | Buddy Broadband       |
|                                     | 7th Nov 2024 at 08:46            | BBPL-0044           | Update success     | bdbb6eff-c3e9-41e2-93f3-fb0a4ae3f80a | 19th Nov 2024       | Buddy Broadband       |
| Administration                      | 4th Nov 2024 at 11:34            | BBPL-0027           | Trigger success    | 6fc162fd-7472-4397-8f9b-73de6ef2a8c4 | 5th Nov 2024        | Buddy Broadband       |
| Oser Management     System Settings | Page 1 of 1                      |                     |                    |                                      |                     | < >                   |

## Pending Switches Report

The Pending Switches Report is available for both gaining and losing switches and is run by clicking Generate Report. With the default filters applied this will return all gaining or losing switches for the past month that are pending activation. This means, the switch case is in a triggerable state, and the planned switch date is today or in the future.

The results can be filtered by a date period up to a maximum of one year and gaining or losing provider. Each row in the results can be selected to view the switch details, and all results can be exported to Excel.

If the account has multiple registered brands, the Gaining Pending report will also include the option to filter by gaining provider, and the Losing Pending report will include the option to filter by losing provider.

| S                    |                                  |                     |                    |                                      |                     | 👌 April May 🗸         |
|----------------------|----------------------------------|---------------------|--------------------|--------------------------------------|---------------------|-----------------------|
| 습 Dashboard          | Losing Switches                  |                     |                    |                                      |                     |                       |
|                      | Generated/Switch order reference | Switch status       | ✓ Gaining provider | RCPID                                |                     |                       |
|                      | Created Date                     | Generated Reference | Status 🌣           | Ordered Switch Order Reference       | Planned Switch Date | Gaining Provider      |
| Provider Listing     |                                  |                     |                    |                                      |                     |                       |
| → Gaining Reports ✓  | 17th Dec 2024 at 11:06           | BBPL-0061           | Match success      |                                      |                     | Buddy Broadband       |
| 🔩 Losing Reports 🗸 🗸 | 13th Dec 2024 at 16:04           | BBPL-0060           | Match success      |                                      |                     | Buddy Broadband       |
|                      | 13th Dec 2024 at 15:57           | BBPL-0059           | Match failed       |                                      |                     | Buddy Broadband       |
|                      | 13th Dec 2024 at 12:42           | BBPL-0058           | Match failed       |                                      |                     | Buddy Broadband       |
|                      | 13th Dec 2024 at 12:27           | BBPL-0057           | Match failed       |                                      |                     | Buddy Broadband       |
|                      | 26th Nov 2024 at 11:53           | BBPL-0056           | Match success      |                                      |                     | Grapevine CP Junior   |
|                      | 25th Nov 2024 at 08:31           | BBPL-0055           | Match success      |                                      |                     | Buddy Broadband       |
|                      | 25th Nov 2024 at 08:29           | BBPL-0054           | Match failed       |                                      |                     | Buddy Broadband       |
|                      | 19th Nov 2024 at 08:02           | BBPL-0053           | Match success      |                                      |                     | ZENTIVE CABLE LIMITED |
|                      | 19th Nov 2024 at 07:46           | BBPL-0052           | Match success      |                                      |                     | ZENTIVE CABLE LIMITED |
|                      | 19th Nov 2024 at 07:44           | BBPL-0051           | Match success      |                                      |                     | ZENTIVE CABLE LIMITED |
|                      | 18th Nov 2024 at 08:50           | BBPL-0050           | Match success      |                                      |                     | Buddy Broadband       |
|                      | 7th Nov 2024 at 08:46            | BBPL-0044           | Update success     | bdbb6eff-c3e9-41e2-93f3-fb0a4ae3f80a | 19th Nov 2024       | Buddy Broadband       |
| Administration       | 4th Nov 2024 at 11:34            | BBPL-0027           | Trigger success    | 6fc162fd-7472-4397-8f9b-73de6ef2a8c4 | 5th Nov 2024        | Buddy Broadband       |
| System Settings      | Page 1 of 1                      |                     |                    |                                      |                     | < >                   |

## Overdue Switches Report

The Overdue Switches Report is available for both gaining and losing switches and is run by clicking Generate Report. With the default filters applied this will return all gaining or losing switches for the past month that are overdue for activation. This means, the switch case is in a triggerable state, and the planned switch date is in the past.

The results can be filtered by a date period up to a maximum of one year and gaining or losing provider. Each row in the results can be selected to view the switch details, and all results can be exported to Excel.

If the account has multiple registered brands, the Gaining Overdue report will also include the option to filter by gaining provider, and the Losing Overdue report will include the option to filter by losing provider.

| S                  |                         |                         |                   |                       |            | 👌 April May 🗸                                                             |
|--------------------|-------------------------|-------------------------|-------------------|-----------------------|------------|---------------------------------------------------------------------------|
| 🟠 Dashboard        | Gaining Report - Ov     | erdue Switches          |                   |                       |            |                                                                           |
|                    | 01/07/2024 - 07/01/2025 | Losing provider / RCPID | •                 |                       |            | Generate Report Export to Excel                                           |
| Losing Switches    | Created Date 🗢          | Status 🗢                | Losing Provider © | Planned Switch Date 0 | Postcode 0 | Fault Message 0                                                           |
| Gaining Reports    | 20th Nov 2024 at 16:55  | Trigger failed          | Zentive-Test      | 27th Nov 2024         | PO2 0JD    | Trigger request discarded due to timeout                                  |
| Switch Summary     | 20th Nov 2024 at 16:54  | Trigger failed          | Zentive-Test      | 27th Nov 2024         | PO2 0JD    | Trigger request discarded due to timeout                                  |
| Pending Switches   | 20th Nov 2024 at 16:40  | Trigger failed          | Zentive-Test      | 27th Nov 2024         | PO2 0JD    | Response from Zentive-Test: Switch order reference is no longer available |
| Overdue Switches   | 20th Nov 2024 at 16:15  | Order success           | Zentive-Test      | 27th Nov 2024         | PO2 0JD    |                                                                           |
| ↘ Losing Reports   | 20th Nov 2024 at 12:46  | Trigger failed          | Zentive-Test      | 27th Nov 2024         | PO2 0JD    | Response from Zentive-Test: Switch order reference is no longer available |
|                    | 20th Nov 2024 at 12:42  | Trigger failed          | Zentive-Test      | 27th Nov 2024         | PO2 0JD    | Response from Zentive-Test: Switch order reference is no longer available |
|                    | 20th Nov 2024 at 12:41  | Order success           | Zentive-Test      | 27th Nov 2024         | PO2 0JD    |                                                                           |
|                    | 20th Nov 2024 at 12:37  | Trigger failed          | Zentive-Test      | 27th Nov 2024         | PO2 0JD    | Trigger request discarded due to timeout                                  |
|                    | 20th Nov 2024 at 12:33  | Trigger failed          | Zentive-Test      | 27th Nov 2024         | PO2 0JD    | Trigger request discarded due to timeout                                  |
|                    | 20th Nov 2024 at 12:21  | Trigger failed          | Zentive-Test      | 27th Nov 2024         | PO2 0JD    | Response from Zentive-Test: Switch order reference is no longer available |
|                    | 20th Nov 2024 at 12:15  | Update failed           | Zentive-Test      | 27th Nov 2024         | PO2 0JD    | Update request discarded due to timeout                                   |
|                    | 20th Nov 2024 at 12:04  | Update failed           | Zentive-Test      | 27th Nov 2024         | PO2 0JD    | Update request discarded due to timeout                                   |
| Administration     | 19th Nov 2024 at 14:19  | Trigger failed          | Zentive-Test      | 26th Nov 2024         | PO2 0JD    | Trigger request discarded due to timeout                                  |
| ලි System Settings | 19th Nov 2024 at 14:16  | Update failed           | Zentive-Test      | 26th Nov 2024         | PO2 0JD    | Update request discarded due to timeout                                   |

# User Management

The User Management screen is accessible if your profile has an admin role.

|                               |                     |               |                        | April May  |
|-------------------------------|---------------------|---------------|------------------------|------------|
| User Management               |                     |               |                        | Create New |
| Namo                          | Roles • User Status | •             |                        |            |
| Login Email 0                 |                     | Name 🗘        | Roles                  | Status 0   |
| jeff.palmer@tippytelecoms.com | m                   | Jeff Palmer   | Admin, Gaining, Losing | Active     |
| charlotte.smith@tippytelecome | s.com               | Lottie Smith  | Losing                 | Active     |
| grayson.chambers@tippytelec   | coms.com            | Gray Chambers | Gaining                | Active     |
| anna.black@tippytelecoms.co   | m                   | Anna Black    | Gaining, Losing        | Disabled   |
| Page 1 of 1                   |                     |               |                        |            |
|                               |                     |               |                        |            |
|                               |                     |               |                        |            |
|                               |                     |               |                        |            |
|                               |                     |               |                        |            |
|                               |                     |               |                        |            |
|                               |                     |               |                        |            |
|                               |                     |               |                        |            |
|                               |                     |               |                        |            |
|                               |                     |               |                        |            |

## Create a User

As an Administrator, you can invite as many users to the SureSwitch Portal as required, those users just need an email address to receive the invitation and complete their account setup.

To create a new user, click Create New, all the fields are mandatory so enter the login email address, user first and last names and select the required roles.

| Create User                                |               |
|--------------------------------------------|---------------|
| Login Email                                | Status        |
| cliff.matthews@tippytelecommunications.com | INVITED       |
| First Name                                 | Last Name     |
| Cliff                                      | Matthews      |
| Roles                                      |               |
| × Gaining                                  |               |
| Admin                                      |               |
| Gaining                                    |               |
| Losing                                     | Cancel Create |

Clicking Create commits the details to the account and sends an invitation to the user's login email address.

On receipt of the Welcome email, the new user should continue to set up their account. Clicking Set Up Account will navigate them to the Register User screen, where they can create, confirm, and set their password.

Users with a status of Invited cannot login to the SureSwitch Portal until they have completed their account set up. The invitation expires after 24 hours. Administrators can resend an invitation to a user's login email address should the invitation expire, or the initial email be lost, replacing the previous invitation.

## Edit a User

As an Administrator, you can edit existing user details. From the User Management screen, select edit and the Edit User screen is displayed.

| Edit User                                              |                                             |
|--------------------------------------------------------|---------------------------------------------|
| Login Email                                            | Status                                      |
| petra.james@tippytelecommunications.com                | ACTIVE                                      |
| First Name                                             | Last Name                                   |
| Petra                                                  | James                                       |
| Roles       × Admin     × Gaining     × Losing     × 👻 |                                             |
| Multi-factor enabled                                   |                                             |
| Re-send Invitation Enable Login Reset Passw            | ord Disable Login Delete User Cancel Update |

Example edit user screen with all possible available options.

Login Email, First and Last names, and Roles can be modified, and changes confirmed by selecting Update.

When multi-factor authentication is set as enabled for the account, the Multi-factor enabled checkbox will be displayed checked and disabled. Where multi-factor authentication is not set by account, it can be enabled and disabled for individual users.

For active users, you can choose to reset a password which will trigger an email to the user's login email address. The login can also be disabled to temporarily prevent the user from accessing the Portal or deleted to permanently remove the user from the account.

Users with a login status of disabled can be re-enabled, allowing access to the Portal to be restored, or the user can be deleted.

### User Roles

There are two types of users in the SureSwitch Portal, admin and non admin users and this is defined by the roles they are given. There are three roles available, admin, gaining and losing.

#### Admin Role

This gives you access to everything, User Management, System Settings, Reports and both the Gaining and Losing Switches.

#### Gaining Role

This allows you to create, manage and view gaining switch cases.

#### Losing Role

This allows you to view losing switch cases.

# Change Password

Regardless of roles, all users can change their password, by selecting their name and then Change Password on menu bar. Simply enter your current password, a new password that meets the criteria, confirm the password and click Submit.

# System Settings

The System Settings are only accessible if you have the administrator role. This will display Provider, Customer Matching, Switching Events and Switching API settings.

## Provider Brands

| S                                          |                        |                       | 😤 April May 🗸 |
|--------------------------------------------|------------------------|-----------------------|---------------|
| Dashboard                                  | System Settings        |                       |               |
| Gaining Switches     O     Losing Switches | Provider Brands        |                       |               |
| ∧∂ Gaining Reports ∨                       | Buddy Broadband (RGTV) |                       |               |
| ∽ Losing Reports ✓                         | Gaining Prefix<br>BBPG | Losing Prefix<br>BBPL |               |
| Administration                             | Network Operator       | Default CUPID         |               |
| Se User Management                         | 0003                   | 995                   |               |
| System Settings                            |                        |                       |               |

The Provider Brands show the RCPID allocated by a Company's registration with the TOTSCO Hub, account name and prefixes for gaining and losing switch cases. The prefixes form part of an auto generated identifier for each gaining and losing switch case to enter the portal. If an account has multiple registered brands, then these details will be displayed when the expand arrow is selected.

| S                          |                                                          |                       |   |
|----------------------------|----------------------------------------------------------|-----------------------|---|
| 습 Dashboard                | System Settings                                          |                       |   |
|                            | Provider Brands                                          |                       |   |
| ・<br>、 オ Gaining Reports 、 | <ul> <li>Grapevine Communications Provider (F</li> </ul> | RLGF)                 | ^ |
| ∽ Losing Reports ✓         | Gaining Prefix<br>GCPG                                   | Losing Prefix<br>GCPL |   |
|                            | Network Operator<br>0001                                 | Default CUPID<br>996  |   |
|                            | Grapevine CP Junior (RLVL)                               |                       | ^ |
| Administration             | Gaining Prefix<br>GPVG                                   | Losing Prefix<br>GPVL |   |
| 😤 User Management          | Network Operator                                         | Default CUPID<br>996  |   |
| System Settings            |                                                          |                       |   |

When the Match Provider in Customer Matching is selected as Splynx, it will be possible to customise the header and footer text that is included in the switching implications email. The header and footer can be specific to each account brand.

| S                               |   |                                          |                       |   | 👌 April May 🗸 |
|---------------------------------|---|------------------------------------------|-----------------------|---|---------------|
| ☐ Dashboard ∴↑ Gaining Switches |   | System Settings                          |                       |   |               |
| ↓ Losing Switches               |   | Provider Brands                          |                       |   |               |
| → Gaining Reports               | ~ | Grapevine Communications Provider (RLGF) |                       | ^ |               |
| ∿ Losing Reports                | ~ | Gaining Prefix<br>GCPG                   | Losing Prefix<br>GCPL |   |               |
|                                 |   | Network Operator<br>0001                 | Default CUPID<br>996  |   |               |
|                                 |   | Set Implications Email Text              |                       |   |               |
|                                 |   | Grapevine CP Junior (RLVL)               |                       | ^ |               |
|                                 |   | Gaining Prefix<br>GPVG                   | Losing Prefix<br>GPVL |   |               |
| Administration                  |   | Network Operator                         | Default CUPID<br>996  |   |               |
| ස් User Management              |   | Continue lines Frindli Tout              |                       |   |               |
| ැබු System Settings             |   | Set implications clinical lext           |                       |   |               |

The Set Implications Email Text button will only be displayed when Splynx is saved as the match provider. Clicking Set Implications Email Text displays the text that is currently being displayed in the implications email, this value could be the default text e.g. Here is your switching information as of today, or it could be the text held at account level, e.g. Please return your equipment within 14 days of your switch date. Either or both the header and footer text can be overwritten by setting new text in the Override text fields and clicking Save.

| Implica                     | tion             | s E             | ma      | ail T     | ext    |         |          |                |           |           |    |  |     |      |      |   |  |
|-----------------------------|------------------|-----------------|---------|-----------|--------|---------|----------|----------------|-----------|-----------|----|--|-----|------|------|---|--|
| Active email<br>Email foote | footer<br>er set | r text<br>durin | ig ad   | ccour     | nt onl | ooardi  | ng       |                |           |           |    |  |     |      |      |   |  |
| Override em                 | ail hea          | ader te         | ext     |           |        |         |          |                |           |           |    |  |     |      |      |   |  |
| Normal                      | \$               | в               | I       | <u>U</u>  |        | ≣       | Ø        | <u></u> ×      |           |           |    |  |     |      |      |   |  |
| If override                 | text is          | addeo           | l it wi | ill be di | isplay | ed here | e rather | than as the ac | ive email | neader te | xt |  |     |      |      |   |  |
| Override em                 | ail foo          | ter tex         | ĸt      |           |        |         |          |                |           |           |    |  |     |      |      |   |  |
| Normal                      | \$               | в               | I       | <u>U</u>  |        | ≣       | Ø        | <u></u> ×      |           |           |    |  |     |      |      |   |  |
| Insert text                 | here             |                 |         |           |        |         |          |                |           |           |    |  |     |      |      |   |  |
|                             |                  |                 |         |           |        |         |          |                |           |           |    |  |     |      |      |   |  |
|                             |                  |                 |         |           |        |         |          |                |           |           |    |  | Car | ncel | Save | • |  |

# Security

Multi-factor authentication is available to add an extra level of security for accessing SureSwitch. It can be enabled by SureSwitch account, as well as at an individual user level. To enable multi-factor authentication for all users of an account, check the Users must use multi-factor authentication checkbox within the Security section of the System Settings page.

The next time any user of the account logs in they will be prompted to enter the code they received via email along with their password.

| S                                          |                                            |                                        | 😤 April May 🗸 |
|--------------------------------------------|--------------------------------------------|----------------------------------------|---------------|
| Dashboard                                  | System Settings                            |                                        |               |
| Gaining Switches     O     Losing Switches | Provider Brands                            |                                        |               |
| → Gaining Reports ∨                        | Buddy Broadband (RGTV)                     |                                        |               |
| ∽y Losing Reports ✓                        | Gaining Prefix<br>BBPG<br>Network Operator | Losing Prefix<br>BBPL<br>Default CUPID |               |
|                                            | 0003                                       | 995                                    |               |
| Administration                             | Security                                   |                                        |               |
| 양 User Management<br>( System Settings     | Users must use multi-factor authentication |                                        |               |

## **Customer Matching**

| S                      |                                            |                       | $\stackrel{o}{\frown}$ April May $\lor$ |
|------------------------|--------------------------------------------|-----------------------|-----------------------------------------|
| Dashboard              | System Settings                            |                       |                                         |
| ✓ Cosing Switches      | Provider Brands                            |                       |                                         |
| → → Gaining Reports ∨  | Buddy Broadband (RGTV)                     |                       |                                         |
| ∽ Losing Reports ∽     | Gaining Prefix<br>BBPG                     | Losing Prefix<br>BBPL |                                         |
|                        | Network Operator                           | Default CUPID<br>995  |                                         |
|                        |                                            |                       |                                         |
|                        | Security                                   |                       |                                         |
|                        | Users must use multi-factor authentication |                       |                                         |
|                        |                                            |                       |                                         |
|                        | Customer Matching                          |                       |                                         |
|                        | Match Provider                             |                       |                                         |
|                        | Customer Matching Webhook                  | ~                     |                                         |
|                        | Webhook URL                                |                       |                                         |
|                        | http://localhost:8080/matching/customer    |                       |                                         |
| Administration         | Webhook User                               | Webhook Password      |                                         |
| Se User Management     |                                            | ······· •             |                                         |
| ন্ট্রি System Settings |                                            | Test                  |                                         |

The Customer Matching settings for Customer Matching Webhook and Splynx show the match provider, url, user and password required to connect your BSS to the SureSwitch Switching Engine. For Circuits, the api key and secret are required to connect to your Circuits application. These settings can be edited, should your Match Provider change.

Whether the Match Provider is set as Splynx, Customer Matching Webhook or Circuits it is possible to test the connection by clicking the Test button. This will make a test call into your Splynx or Circuits instance or webhook using these settings and will return a success or failure message. For Customer Matching Webhook, you will additionally need to implement a GET method returning HTTP status 204 with no content.

If Splynx is selected as the Match Provider you have the option to use Splynx to send the implications emails, if the checkbox is unselected, the emails will be sent from SureSwitch.

| S                 |                                                       | 👌 April May 🗸 |
|-------------------|-------------------------------------------------------|---------------|
| Deshboard         | System Settings                                       |               |
|                   | Provider Settings                                     |               |
| @ Reports         | ZENTIVE CABLE LIMITED (RGTV)                          |               |
|                   | Customer Matching                                     |               |
|                   | Match Provider                                        |               |
|                   | Sphrx ~                                               |               |
|                   | Splynx URL<br>https://tsplynckureewitch.co.uk         |               |
|                   | Splynx API Key Splynx API Secret                      |               |
| Administration    |                                                       |               |
| & User Management | Use Splynx to send implications emails     O     Test |               |
| System Settings   |                                                       |               |

## Switching Events

Switching Events settings are required to enable SureSwitch to communicate with the TOTSCo Hub to process your gaining switch cases.

| S                                    |                              |   |                  |             | 🙆 April May 🗸 |
|--------------------------------------|------------------------------|---|------------------|-------------|---------------|
| Dashboard                            | Switching Events             |   |                  |             |               |
| ✓ Gaining Switches ✓ Losing Switches | Event Publisher              |   |                  |             |               |
| C Reports                            | Webhook URL                  |   |                  | <u> </u>    |               |
|                                      | https://127.0.0.1:8080/event |   |                  |             |               |
|                                      | Webhook User                 |   | Webhook Password |             |               |
|                                      |                              | 0 |                  | 0           |               |
|                                      |                              |   |                  | Tost        |               |
| Administration                       | Switching API Keys           |   |                  | Create New  |               |
| On User Management                   |                              |   |                  |             |               |
| () System Settings                   |                              |   |                  | Cancel Save |               |

The Switching Events section shows the Event Publisher, webhook url, user and password for connecting the SureSwitch Switching Engine to your Customer BSS.

It is possible to test the connection by clicking the Test button. This will make a test call into your Splynx instance or webhook using these settings and will return a success or failure message. For WEBHOOK, you will additionally need to implement a GET method returning HTTP status 204 with no content.

# Switching API Keys

Switching API Key settings are required to call the SureSwitch Switching APIs directly, integrating the switching process into your existing systems and sales journey.

To create a Switching API Key click the Create New button.

| S                                 |                    |            | 💍 April May 🗸 |
|-----------------------------------|--------------------|------------|---------------|
| 습 Deshboard<br>숫 Gaining Switches | Switching API Keys | Create New |               |
| Losing Switches                   |                    |            |               |
| C Reports                         |                    | Cancer     |               |
|                                   |                    |            |               |
|                                   |                    |            |               |
| Administration                    |                    |            |               |
| 28 User Management                |                    |            |               |
| System Settings                   |                    |            |               |

Enter a name for the key and click Add Key.

| API Key Name * |        |         |
|----------------|--------|---------|
| TippyTelecomms |        |         |
|                |        |         |
|                |        |         |
|                | Cancel | Add Key |

The API Key is created and stored. Please note that the API Secret can only be viewed here, now and will not be accessible again.

| API Key Created                                                                                                    |
|----------------------------------------------------------------------------------------------------|
| Copy and store the API key and secret in a secure location.                                                             |
| For security reasons, we cannot show the secret to you again.<br>If you lose it, you will need to create a new API key. |
| API Key                                                                                                    |
| 817d1477fe3a4a09a13a6ed73aaa6612                                                                                        |
| API Secret                                                                                                    |
| f6754d179d64417cbe04094db98d08d81838d8685ae145cdb5a00909c7794374                                                        |
| Close                                                                                                    |

In the event you lose the Secret or the Key is no longer needed it can be deleted by selecting the Delete button.

| S                  |                                                         |          |             | S April May 🗸 |
|--------------------|---------------------------------------------------------|----------|-------------|---------------|
| Dashboard          | Switching API Keys                                      |          | Create New  |               |
| ↓ Canning switches | Name                                                    | Secret   |             |               |
| () Reports         | TippyTelecomms<br>Key: 81761477/e3a4a08a13a8ed73aaa6612 | ۰۰۰۰۰۰ ۵ | Delata      |               |
| Administration     |                                                         |          |             |               |
| 28 User Management |                                                         |          | Cancel Save |               |
| System Settings    |                                                         |          |             |               |